# Инструкция по эксплуатации Atix AT-I-A1/W Black

# 1. Внешний вид

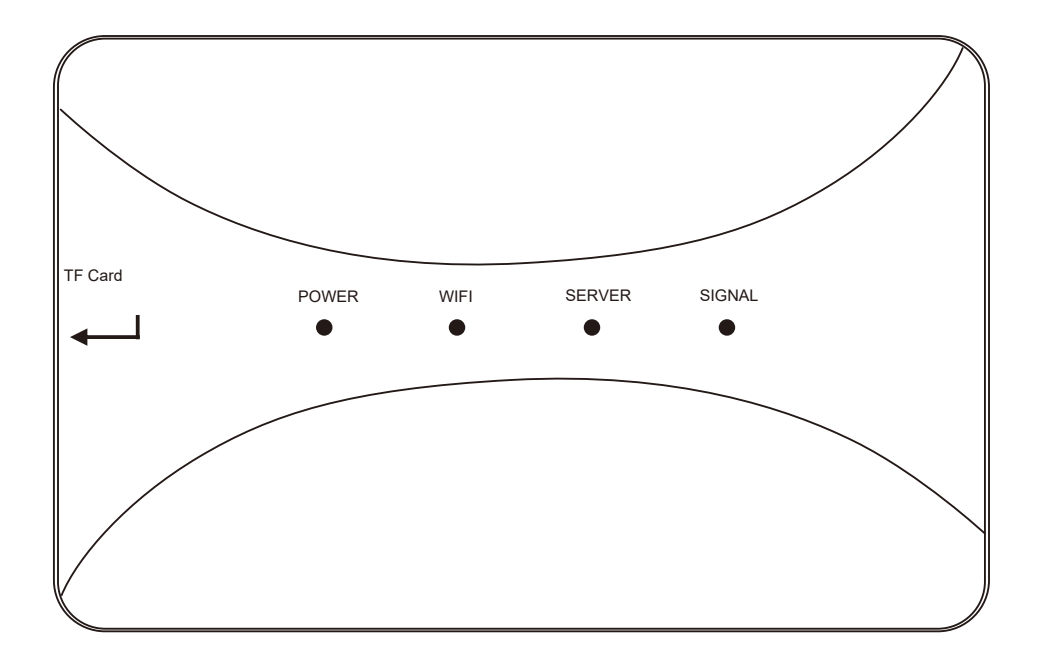

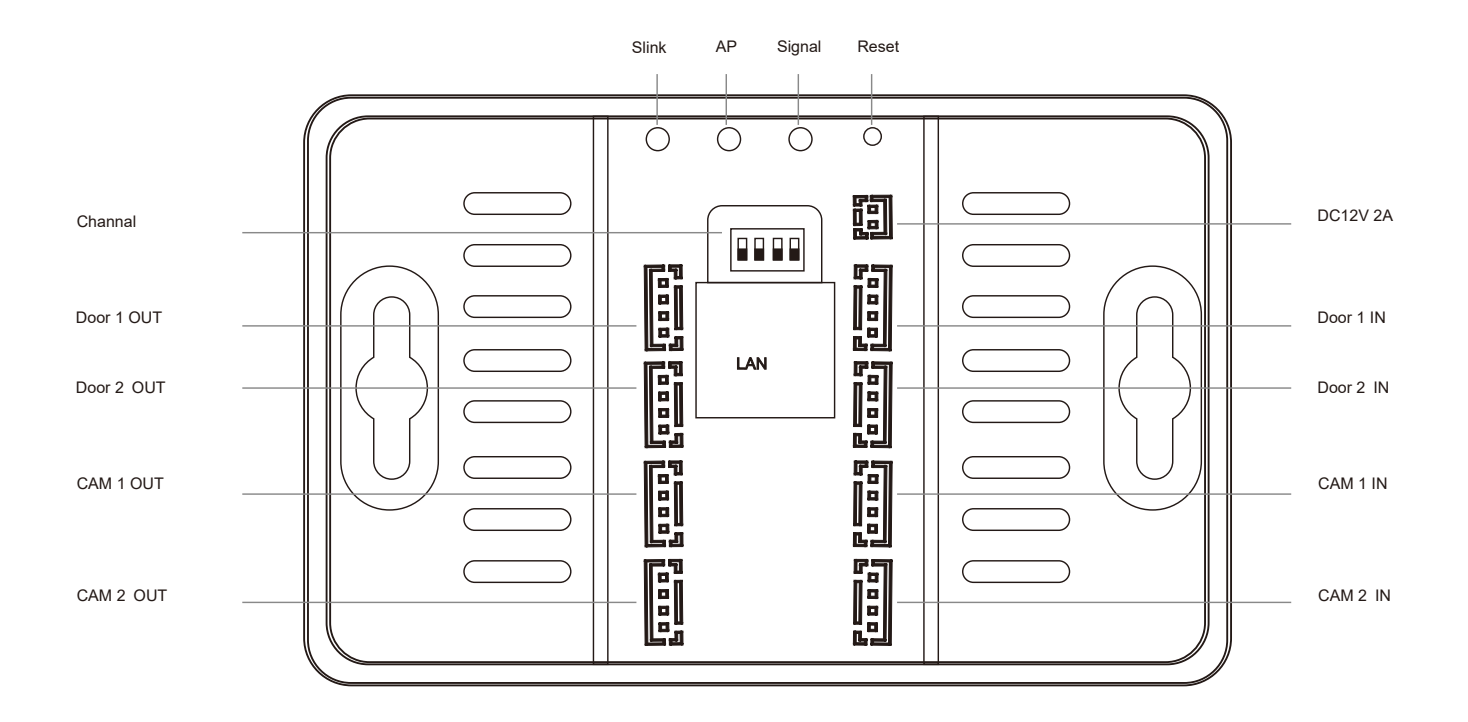

# 2. Схема подключения

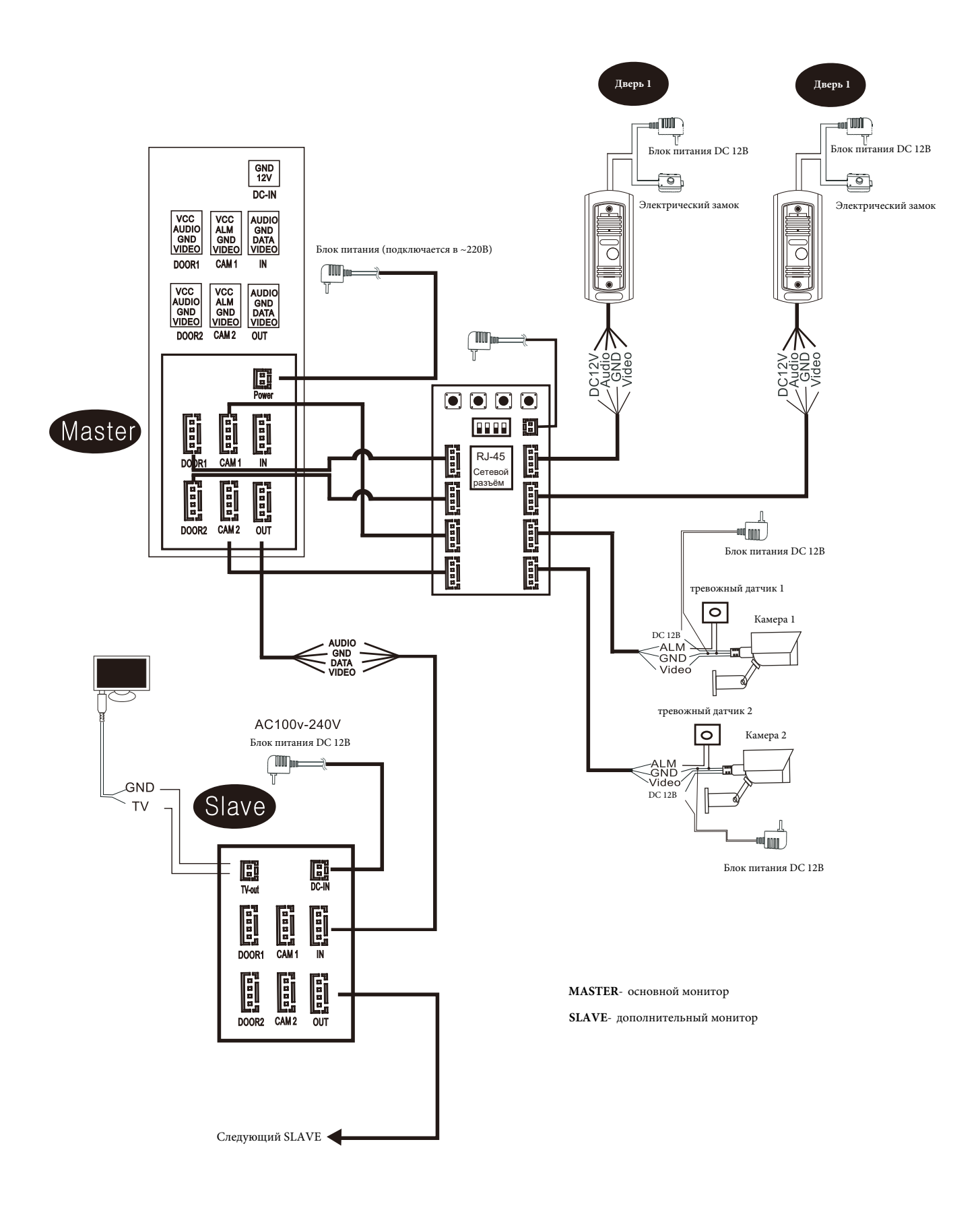

## 3. Функционал кнопок

Slink: Нажатие на кнопку переключает устройство в режим сопряжения EZ. Переключение происходит только тогда, когда индикатор SERVER мигает. После нажатия на кнопку, IP Вох перезагружается в течение 5 секунд. После перезагрузки индикатор SERVER не горит, индикатор Wi-Fi медленно мигает.

**AP**: Нажатие на кнопку переключает устройство в режим сопряжения AP. Переключение происходит только тогда, когда индикатор Wi-Fi мигает. После нажатия на кнопку, IP Вох перезагружается в течение 5 секунд. После перезагрузки индикатор Wi-Fi не горит, индикатор SERVER медленно мигает. Устройство открывает точку доступа с идентификатором вида «SmartLife-xxxx», пароль по умолчанию «12345678».

**Reset**: удерживание кнопки в течение 5 секунд и более возвращает устройство к заводским настройкам и перезагружает его. Восстановление заводских настроек отключает устройство от сети, требуется заново присоединить устройство к сети через мобильное приложение.

Signal: устанавливает стандарт «PAL» вручную. Короткое нажатие меняет канал (см. пункт 7). Долгое нажатие подтверждает выход из установщика.

## 4. Световая индикация устройства

| Действие                           | Индикация                  |
|------------------------------------|----------------------------|
| Питание подключено                 | Горит <b>Power</b>         |
| Загрузка                           | Горят Wi-Fi/Server/Signal  |
| Завершение загрузки                | Wi-Fi/Server/Signal гаснут |
| Включен режим подключения EZ       | Wi-Fi медленно мигает      |
| Включен режим подключения АР       | Server медленно мигает     |
| Подключение к сети                 | Wi-Fi быстро мигает        |
| Устройство подключено к сети       | Wi-Fi/Server горят         |
| Роутер отключен или отключена сеть | Wi-Fi/Server не горят      |

## 5. Загрузка приложения

- 1. Установить мобильное приложение Smart Life.
- 2. Открыть его и зарегистрировать аккаунт.
- 3. Войти после регистрации.

Примечание: Необходимо интернет подключение на телефоне.

# 6. Сопряжение

Устройство поддерживает 3 вида сопряжения: режим EZ, режим AP, режим Cable.

#### Режим ЕΖ

1. Убедитесь, что устройство переведено в режим EZ (индикатор Wi-Fi медленно моргает). Индикаторы SERVER и SIGNAL не горят. (Переключение режимов см. пункт 3).

2. Подключите смартфон к домашней Wi-Fi сети.

3. Откройте приложение Smart Life, нажмите «Добавить устройство» или в правом верхнем углу «+».

4. Выберите группу «Камера и замок» (список слева), затем из предложенных устройств «Умный дверной замок».

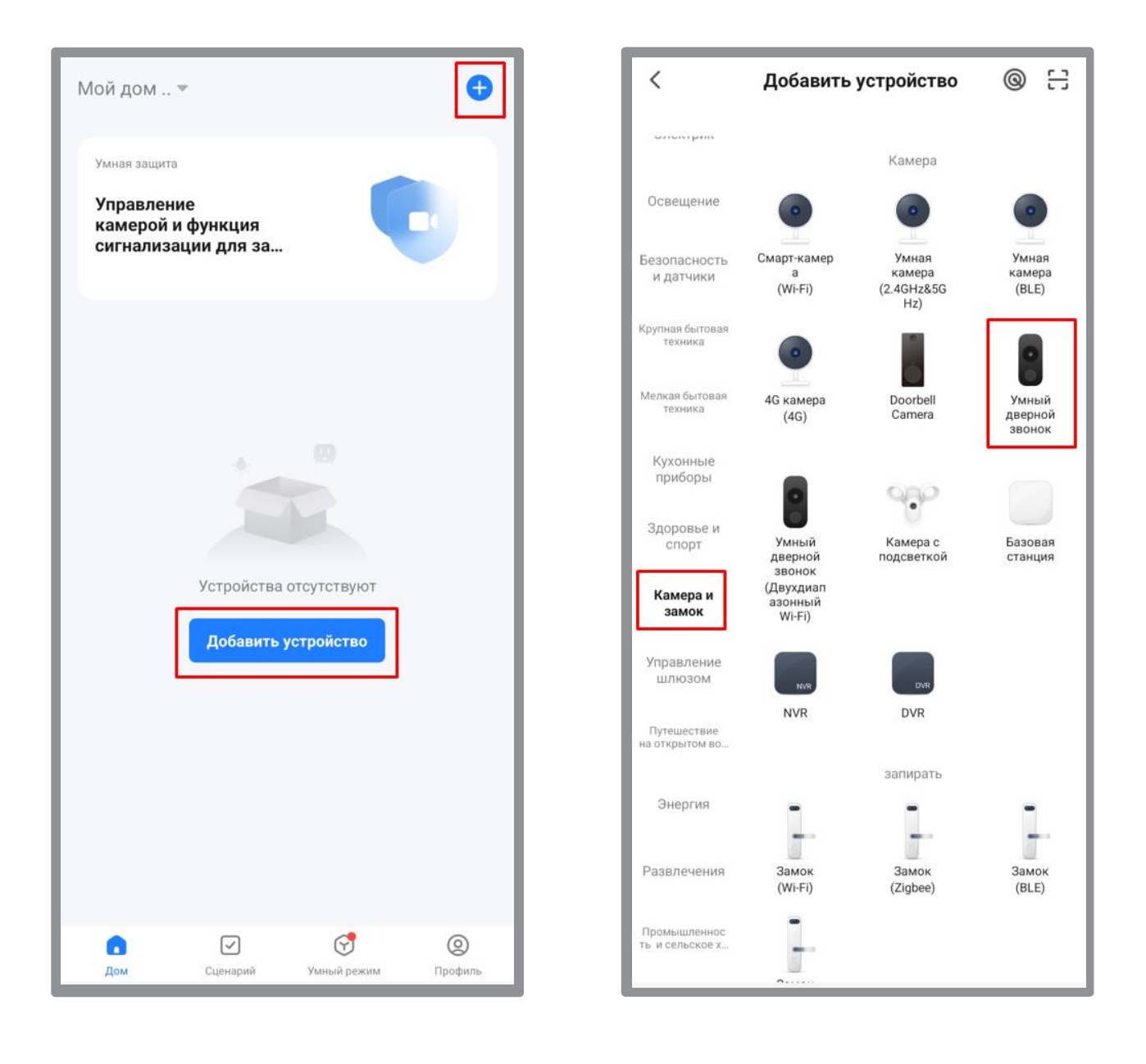

5. В правом верхнем углу нажмите на иконку сопряжения и в предложенном списке выберите «Режим Wi-Fi», затем нажмите «Следующий шаг».

6. Далее выберите «Режим ЕZ».

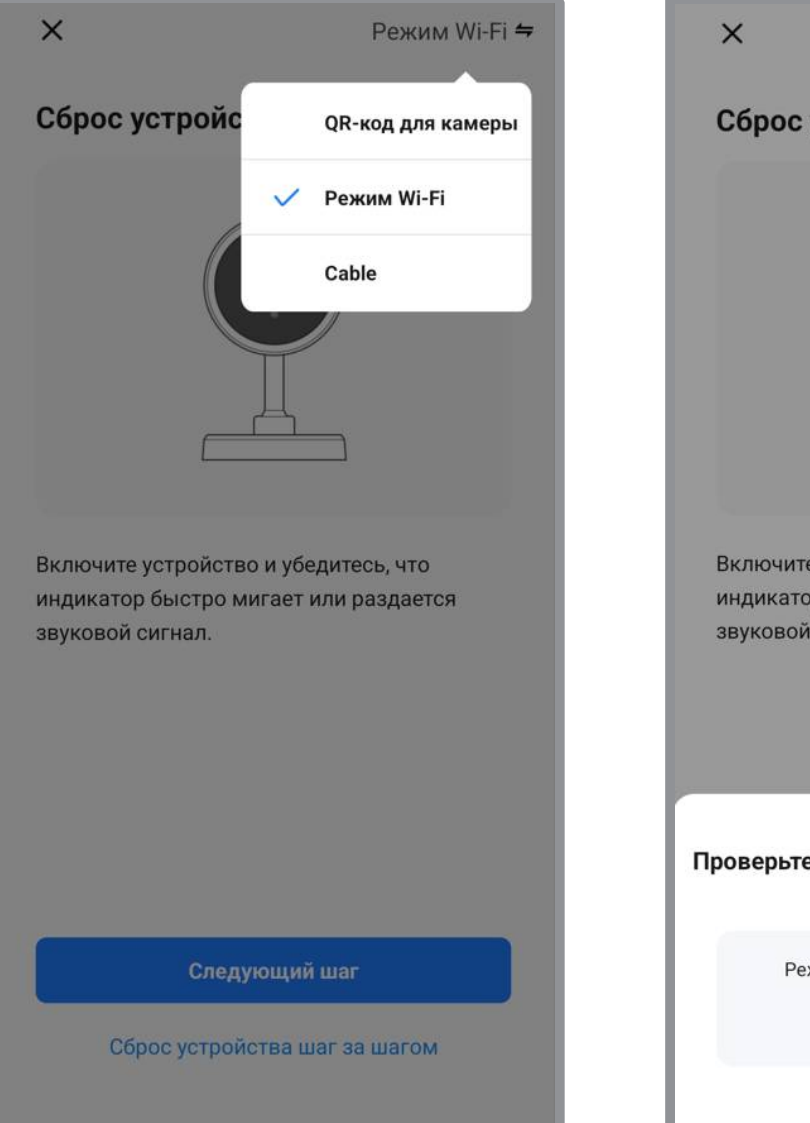

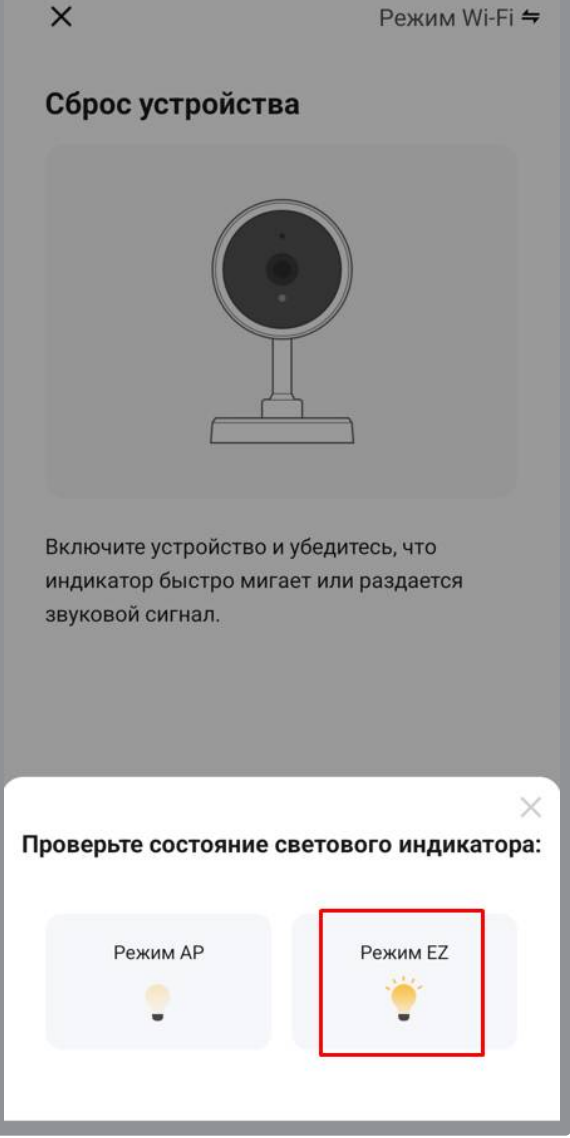

7. Введите имя и пароль от домашней сети Wi-Fi и нажмите «Далее».

8. Запустится процесс добавления, индикатор Wi-Fi начнет быстро мигать, если всё сделано верно, устройство будет успешно добавлено, индикаторы Wi-Fi и SERVER будут гореть постоянно.

| ×                                                                                                    |                                   | ×                         |                                          |                                                   |
|----------------------------------------------------------------------------------------------------|-----------------------------------|---------------------------|------------------------------------------|---------------------------------------------------|
| Выберите сеть Wi-Fi с частотой<br>ГГц и введите пароль.<br>Если ваш Wi-Fi составляет 5 ГГц, пожалуйи<br>сначала установите его на 2,4 ГГц. Общи<br>рекомендации по настройке маршрутизат | й <b>2,4</b><br>ста,<br>те<br>ора | <b>Подклю</b><br>Поддержи | <b>чение устрой</b><br>вайте сеть в стаб | <b>іства</b><br>бильном                           |
| × Wi-Fi - 5Ghz                                                                                                    |                                   |                           |                                          |                                                   |
| ✓ Wi-Fi - 2.4Ghz a                                                                                                    |                                   |                           |                                          |                                                   |
|                                                                                                    |                                   |                           | 0                                        |                                                   |
| 🔶 Torus                                                                                                    | <i></i>                           |                           |                                          |                                                   |
| A Password                                                                                                    | ۲                                 |                           | 01:57                                    |                                                   |
| Далее                                                                                                    |                                   |                           |                                          |                                                   |
|                                                                                                    | _                                 |                           |                                          |                                                   |
|                                                                                                    |                                   |                           |                                          |                                                   |
|                                                                                                    |                                   | Поиск<br>устройств        | Облачная<br>регистрац<br>ия              | Выполни<br>те иници<br>ализацию<br>устройств<br>а |

9. Нажмите «Завершено».

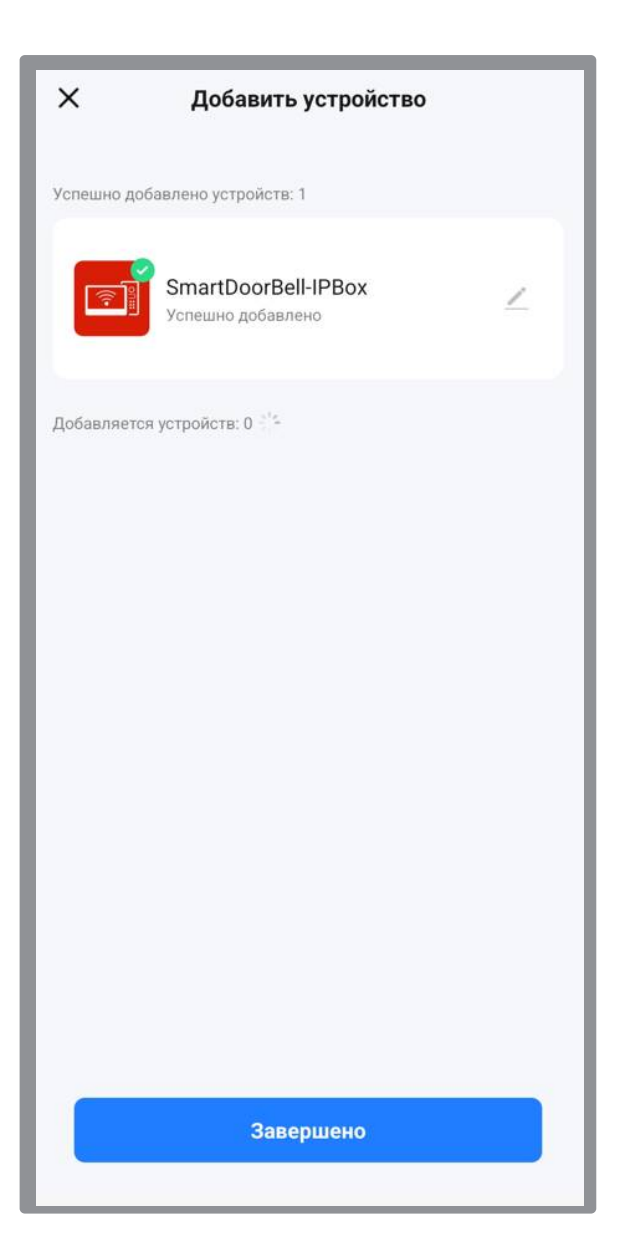

#### Режим АР

1. Убедитесь, что устройство переведено в режим AP (индикатор SERVER медленно моргает). Индикаторы Wi-Fi и SIGNAL не горят. (Переключение режимов см. пункт 3).

2. Подключите смартфон к домашней Wi-Fi сети.

3. Откройте приложение Smart Life, нажмите «Добавить устройство» или в правом верхнем углу «+».

4. Выберите группу «Камера и замок» (список слева), затем из предложенных устройств «Умный дверной замок».

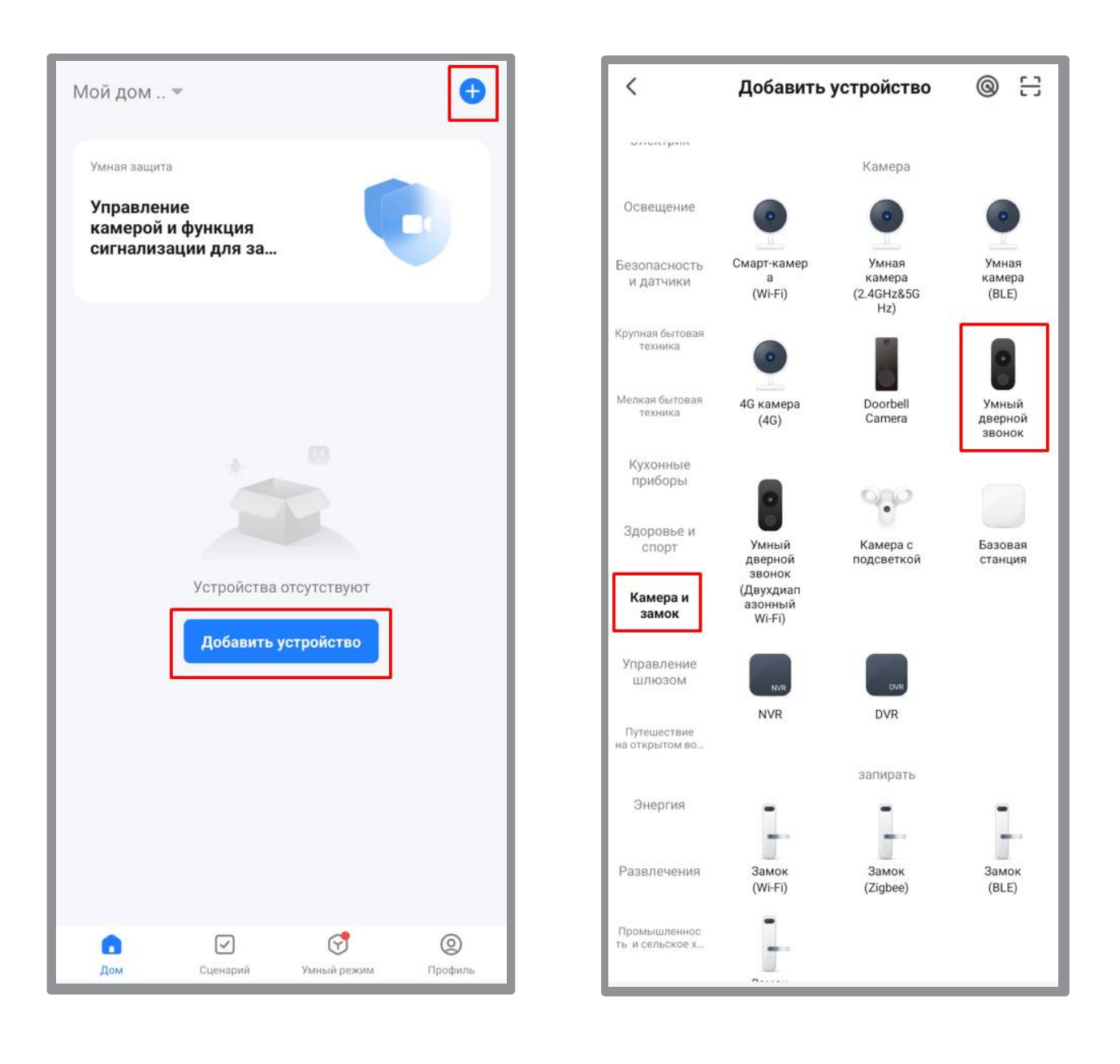

5. В правом верхнем углу нажмите на иконку сопряжения и в предложенном списке выберите «Режим Wi-Fi», затем нажмите «Следующий шаг».

6. Далее выберите «Режим АР».

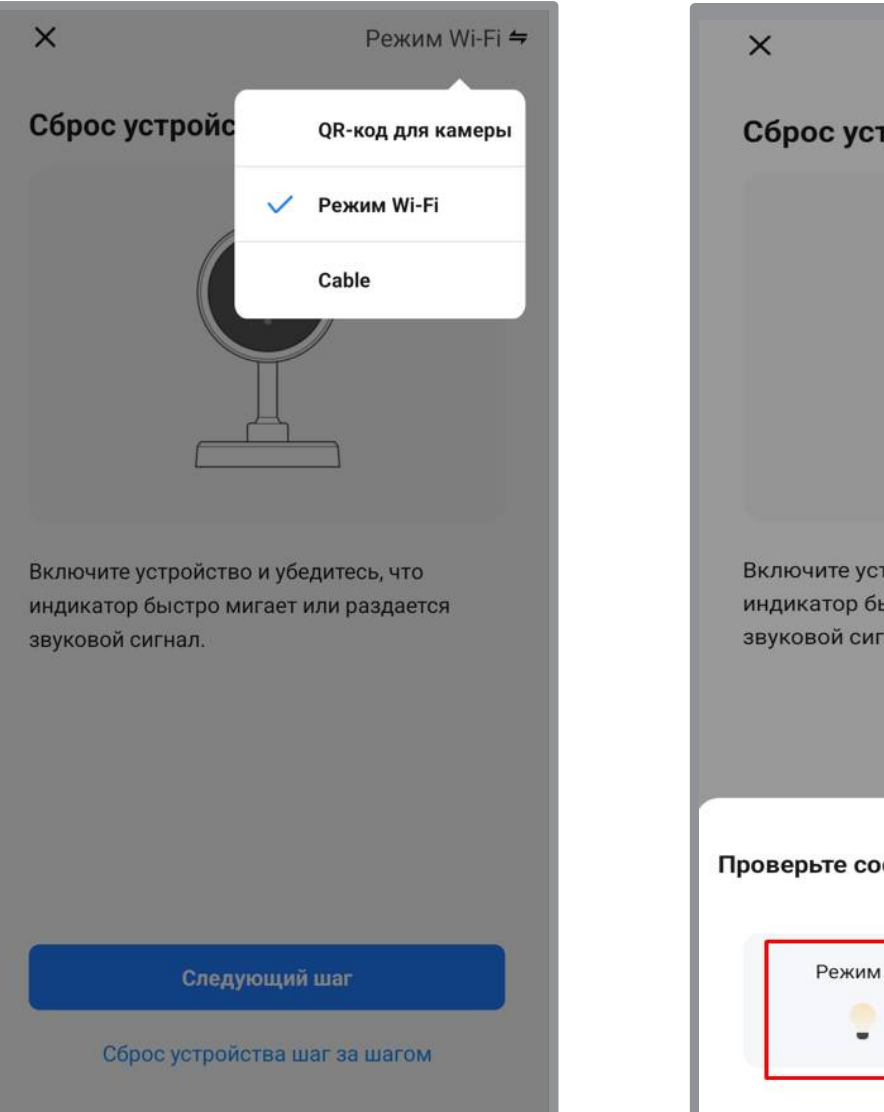

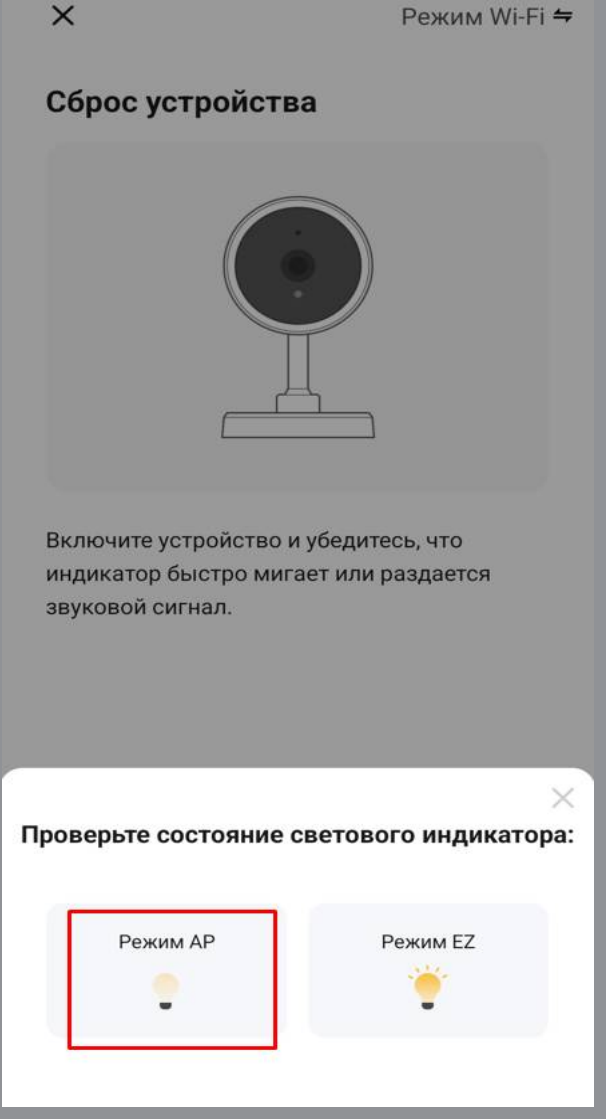

- 7. Проверьте настройки вашей Wi-Fi сети (имя и пароль сети) и нажмите «Далее».
- 8. Подключитесь к точке доступа устройства

| ×                                                                                                    | ×                                                                                                    |
|----------------------------------------------------------------------------------------------------|----------------------------------------------------------------------------------------------------|
| Выберите сеть Wi-Fi с частотой 2,4<br>ГГц и введите пароль.<br>Если ваш Wi-Fi составляет 5 ГГц, пожалуйста,<br>сначала установите его на 2,4 ГГц. Общие | Подключите телефон к точке<br>доступа Wi-Fi устройства<br>О Подключите телефон к точке доступа, указанной<br>ниже: |
| рекомендации по настройке маршрутизатора<br>× Wi-Fi - 5Ghz<br>✓ Wi-Fi - 2.4Ghz                                                                          | WLAN C<br>SmartLife-XXXX<br>SL-XXXX                                                                                |
| 🤶 Имя сети 🖕                                                                                                    | 🛿 Вернитесь назад и добавьте устройства.                                                                           |
| А Пароль сети 💿                                                                                                    |                                                                                                    |
| Далее                                                                                                    |                                                                                                    |
|                                                                                                    |                                                                                                    |
|                                                                                                    | Перейти к подключению                                                                                              |

9. Имя точки доступа «SmartLife-XXXXX», пароль 12345678

10. После удачного подключения к точке доступа, вернитесь в приложение. Запустится процесс добавления, индикатор Wi-Fi начнет быстро мигать. Если всё сделано верно, устройство будет успешно добавлено, индикаторы Wi-Fi и SERVER будут гореть постоянно.

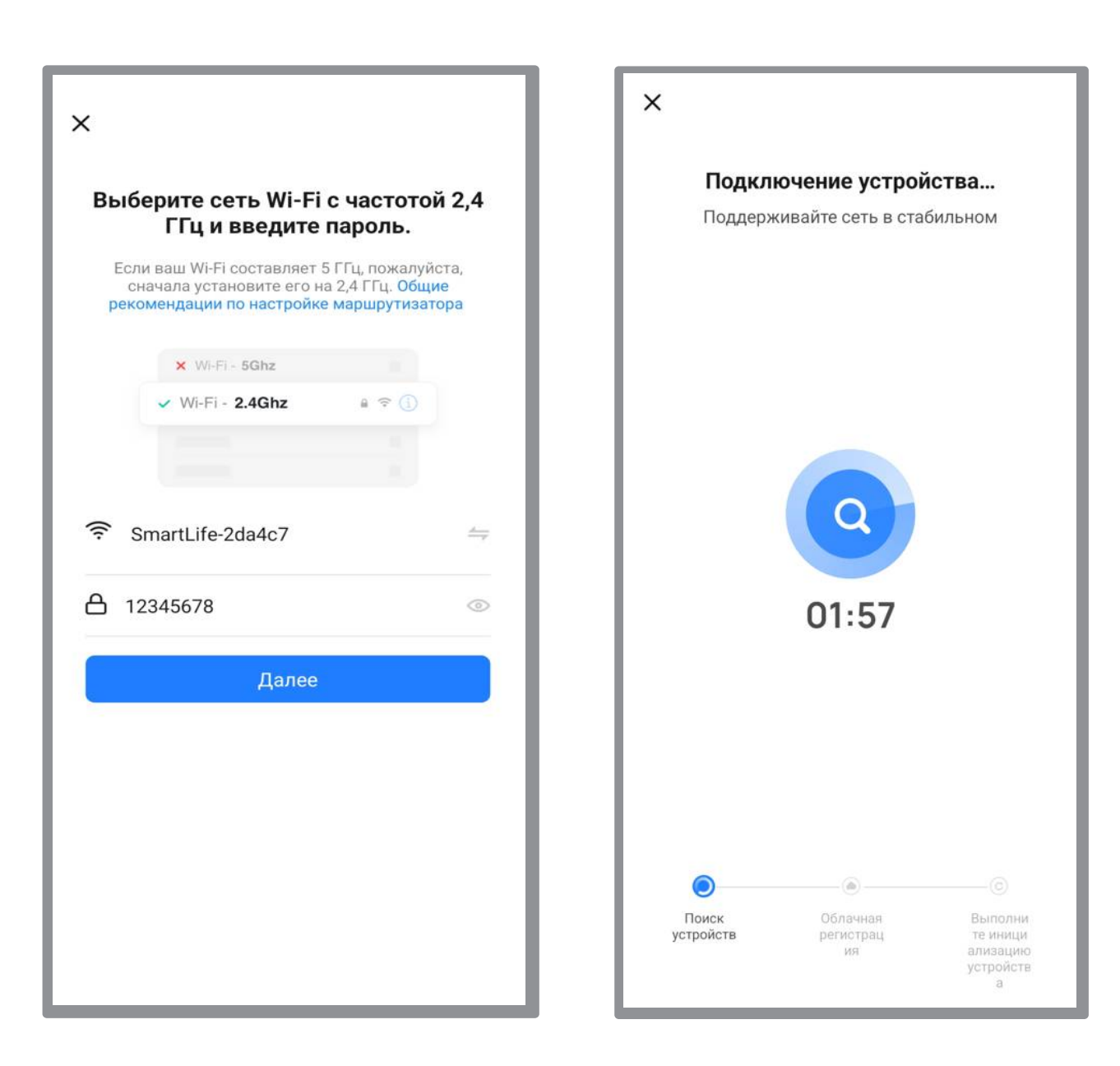

# 11. Нажмите «Завершено»

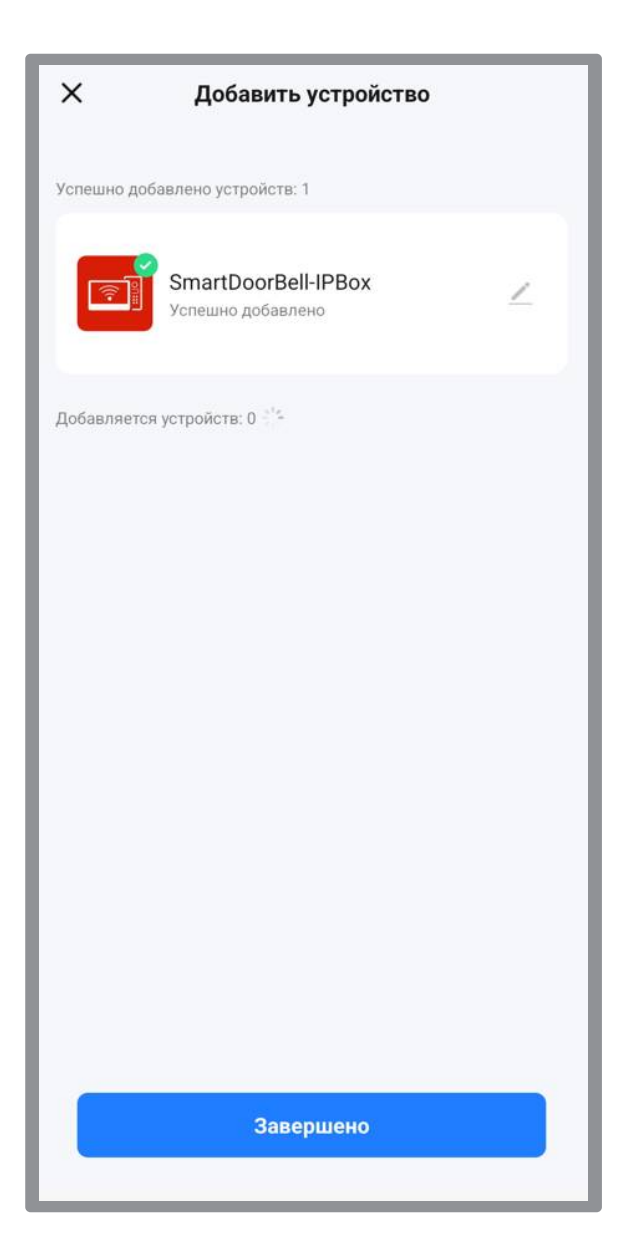

#### Режим Cable

1. Убедитесь, что устройство переведено в режим EZ (индикатор Wi-Fi медленно моргает). Индикаторы SERVER и SIGNAL не горят. (Переключение режимов см. пункт 3).

2. Подключите смартфон к домашней Wi-Fi сети.

3. Соедините устройство с маршрутизатором кабелем патч-корд RJ-45.

4. Откройте приложение Smart Life, нажмите «Добавить устройство» или в правом верхнем углу «+».

5. Выберите группу «Камера и замок» (список слева), затем из предложенных устройств «Умный дверной замок».

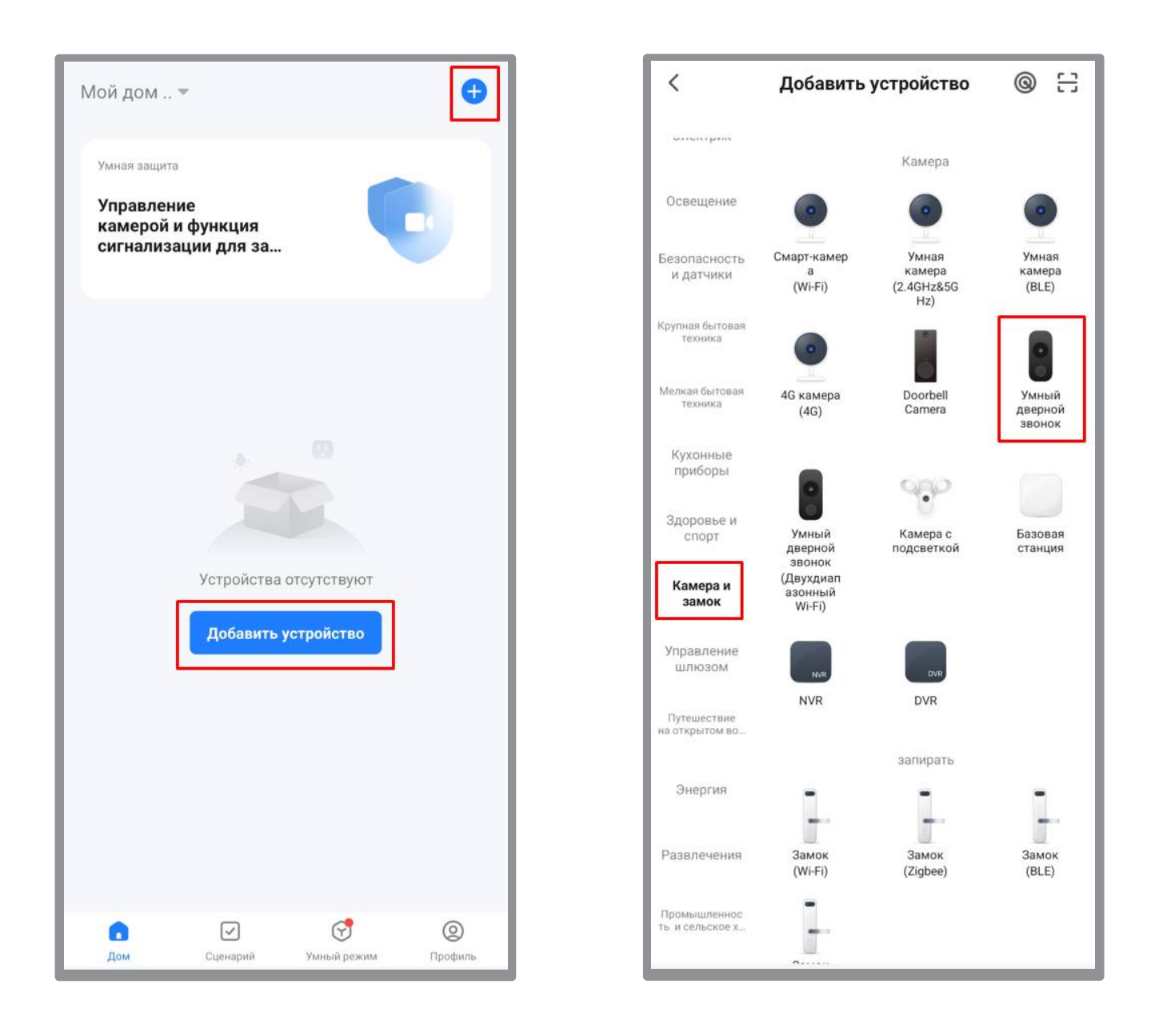

6. В правом верхнем углу нажмите на иконку сопряжения и в предложенном списке выберите «Cable», поставьте галочку напротив пункта «Включите устройство и убедитесь, что индикатор быстро мигает или раздается звуковой сигнал» и нажмите «Вперед».

7. Запустится процесс добавления, индикатор Wi-Fi начнет быстро мигать, если всё сделано верно, устройство будет успешно добавлено, индикаторы Wi-Fi и SERVER будут гореть постоянно.

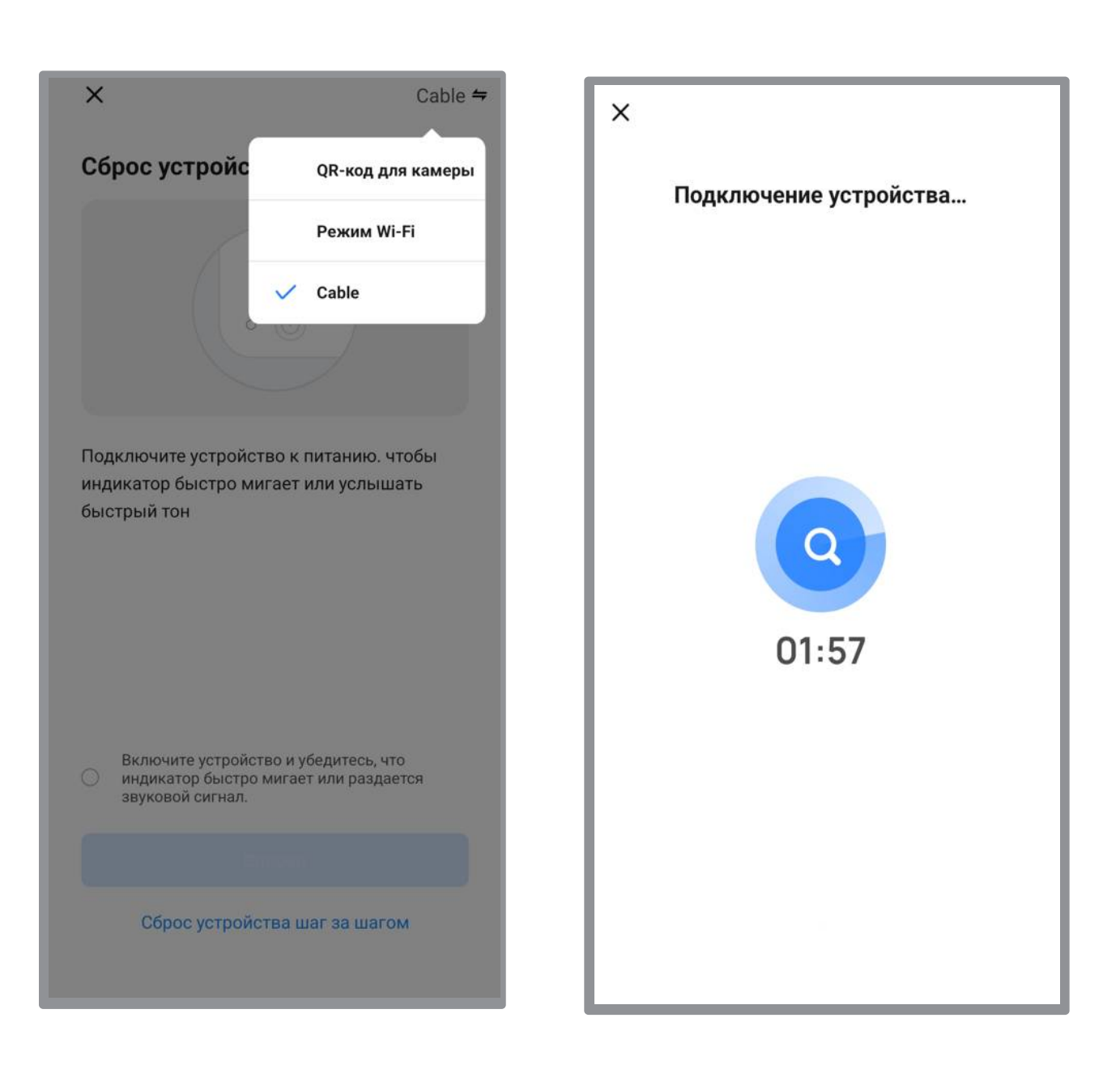

#### 8. Нажмите «Завершено»

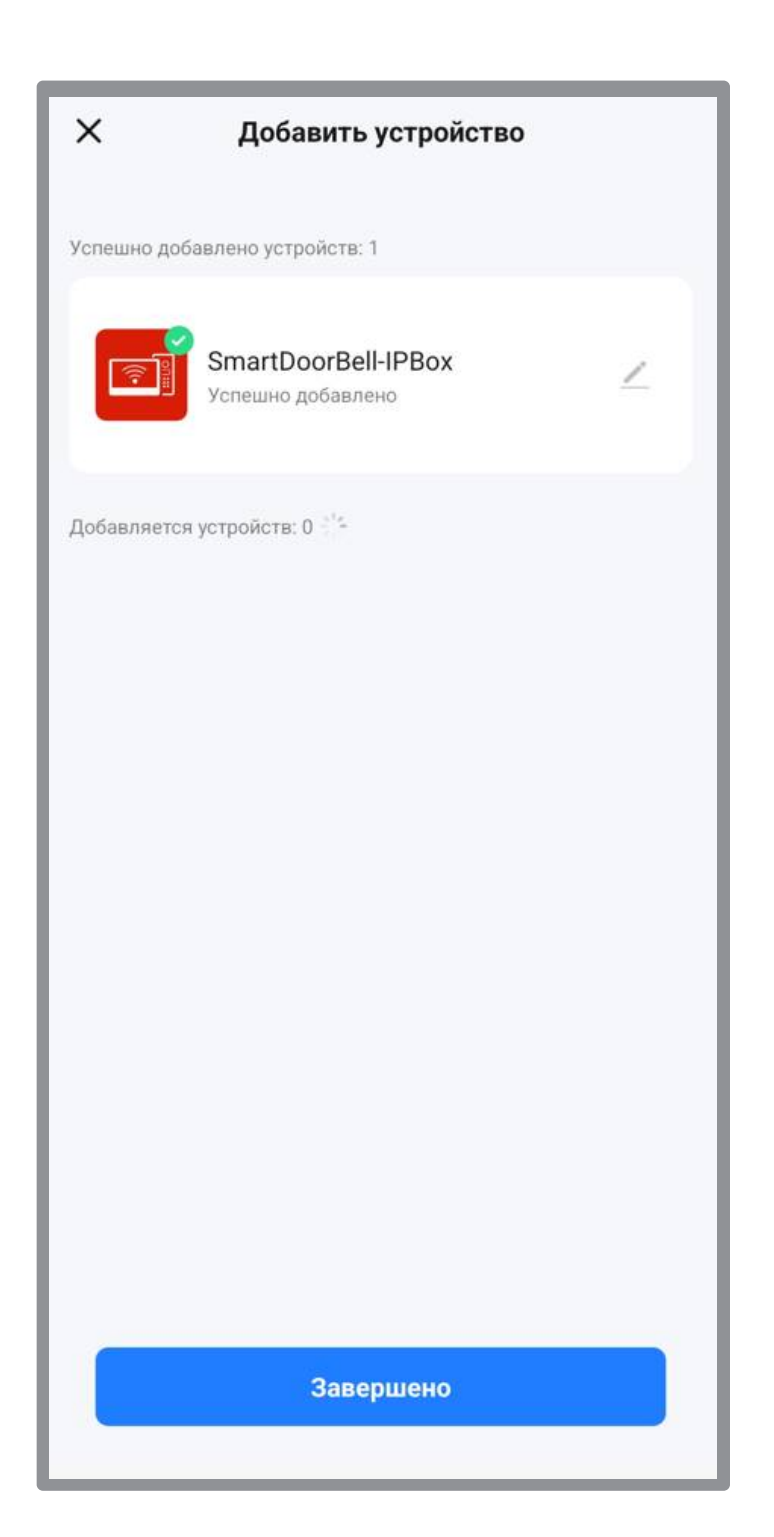

# 7. Настройка сигнала

a) Короткое нажатие на кнопку SIGNAL выбирает канал. С каждым нажатием устройство переключает на следующий канал. По световой индикации можно определить текущий канал.

| Нажатие | Индикатор Wi-Fi | Индикатор Signal | Канал    |
|---------|-----------------|------------------|----------|
| 1       | OFF             | OFF              | Door 1   |
| 2       | OFF             | ON               | Door 2   |
| 3       | ON              | OFF              | Camera 1 |
| 4       | ON              | ON               | Camera 2 |

б) Положение переключателя вверх означает 1, значение вниз означает 0. Заводская установка по умолчанию – стандарт автоматической идентификации 1111.

| Значение переключателя (1 2 3 4) | Сигнал                             |
|----------------------------------|------------------------------------|
| 0000                             | Не активен                         |
| 0001                             | CVBS (NTSC)                        |
| 0010                             | CVBS (PAL)                         |
| 0011                             | AHD720 (NTSC)                      |
| 0100                             | AHD720 (PAL)                       |
| 0101                             | AHD1080 (NTSC)                     |
| 0110                             | AHD1080 (PAL)                      |
| 0111                             | TVI720 (NTSC)                      |
| 1000                             | TVI720 (PAL)                       |
| 1001                             | TVI1080 (NTSC)                     |
| 1010                             | TVI1080 (PAL)                      |
| 1011                             | CVI720 (NTSC)                      |
| 1100                             | CVI720 (PAL)                       |
| 1101                             | CVI1080 (NTSC)                     |
| 1110                             | CVI1080 (PAL)                      |
| 1111                             | Автоматическое определение сигнала |

в) Нажмите и удерживайте кнопку SIGNAL в течение 5 секунд для активации настройки. Индикатор SIGNAL будет часто мигать в течение 3 секунд. После сохранения настройки индикаторы Wi-Fi и SERVER будут гореть, индикатор SIGNAL погаснет.

Примечание: Текущая версия не поддерживает сигнал изменения во время работы устройства. Если необходимо изменить сигнал, перезагрузите устройство.

## 8. Комплектация

| • | Устройство                  | 1шт |
|---|-----------------------------|-----|
| • | Дюбель                      | 2шт |
| • | Шурупы                      | 2шт |
| • | Коммутационные шнуры        | 4шт |
| • | Инструкция по эксплуатации  | 1шт |
| • | Адаптер питания (DC 12B 2A) | 1шт |